java DL

j a v a の開発環境をダウンロードする手順です。
次の3章から構成されています。
1.Java 開発ツール 入手方法
2.Java 開発ツール インストール
3.Java 開発ツール 環境設定

1.Java 開発ツール 入手方法

Java のインストールには、サン・マイクロシステムズが無償で提供している Java2 SDK を入手する必要があります。 入手といっても、購入しなくてはならない訳ではありません。

サン・マイクロシステムズの JavaSoft のホームページ (http://java.sun.com/j2se/)から無料でダウンロードして入手できます。 ダウンロードのページには日本語のバージョン (http://java.sun.com/j2se/1.5.0/ja/download.html)もありますので、 本ドキュメントでは、こちらから入手することにします。 2007/12現在、JDKの最新は、バージョン1.6ですが、 ここでは、巷の開発で多く利用されていると思われる バージョン1.5をインストールする手順をご紹介いたします。

手順 . プラウザを起動し、アドレスに 『http://java.sun.com/j2se/1.5.0/ja/download.html』と入力して、 サン・マイクロシステムズのダウンロード用のページを開きます。 手順 .開いたページから Java2 SDK のダウンロード用のページに移動します。 移動には「ダウンロード」ボタンを押下します (下の画面イメージのふきだし参照)。

http://akioneer.sakura.ne.jp/kuu/java1.jpg

手順 . Java2 SDK のダウンロード用のページに移ると、 同意書が英語で表示されますが、そのまま「Accept」にチェックを入れてください。

http://akioneer.sakura.ne.jp/kuu/java2.jpg

手順 .Windows用(Windows Platform)の「Windows Offline Installation」 を選択して、ダウンロード(保存)します。

http://akioneer.sakura.ne.jp/kuu/java3.jpg

手順 .ダウンロード用のウィンドが表示されますので、 「保存」ボタンを押下します。

http://akioneer.sakura.ne.jp/kuu/java4.jpg

手順 .保存先を選ぶためのウィンドが表示されますので、 適当な場所に保存します。 今回はデスクトップに保存することにします。

http://akioneer.sakura.ne.jp/kuu/java5.jpg

保存が完了いたしましたら、次の Java SDK のインストールにお進みくださいませませ。

2.JDK インストール

3.JDK 環境設定